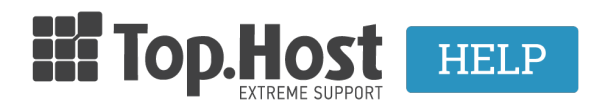

**Γνωσιακή βάση > Email > Email Clients >** Πώς μπορώ να κάνω Export τα email μου μέσω του Outlook 2013;

## Πώς μπορώ να κάνω Export τα email μου μέσω του Outlook 2013;

- 2023-03-30 - Email Clients

Σε περίπτωση που χρησιμοποιείτε το Outlook 2013 για να διαχειρίζεστε τα email σας και επιθυμείτε να κάνετε Export email σας, ακολουθήστε τις οδηγίες που περιγράφονται παρακάτω:

1. Ανοίξτε το Outlook 2013 και μεταβείτε File >> Import/Export

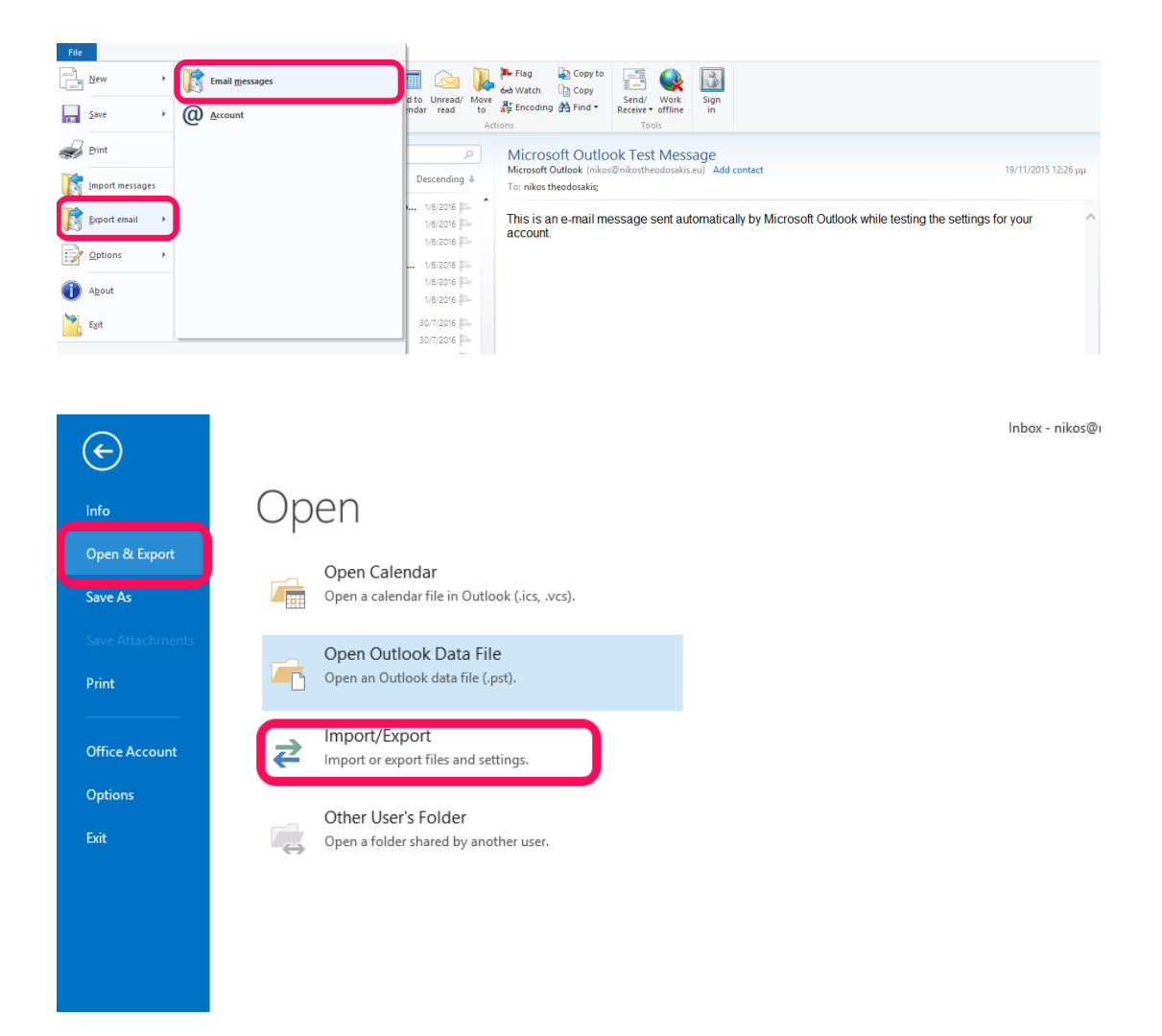

## 2. Επιλέξτε **Export to a file** και **Next**.

| Ir | mport and Export Wizard                                                                                                    |
|----|----------------------------------------------------------------------------------------------------|
|    | Choose an action to perform:<br>Export RSS Feeds to an OPML file<br>Export to a file<br>Import a VCARD file (.vcf)<br>Import an iCalendar (.ics) or vCalendar file (.vcs)<br>Import from another program or file<br>Import RSS Feeds from an OPML file<br>Import RSS Feeds from the Common Feed List<br>Description<br>Export Outlook information to a file for use in<br>other programs. |
|    | < Back Next > Cancel                                                                                                    |

3. Επιλέξτε **Outlook Data File (.pst)** και **Next**.

| Export to a File |                                                                              |  |  |
|------------------|------------------------------------------------------------------------------|--|--|
|                  | Create a file of type:<br>Comma Separated Values<br>Outlook Data File (.pst) |  |  |
|                  | < Back Next > Cancel                                                         |  |  |

4. Επιλέξτε τον φάκελο τον οποίο επιθυμείτε να κατεβάσετε τοπικά και μετά **Next**.

| E | xport Outlook Data File           | ×  |
|---|-----------------------------------|----|
|   | Select the folder to export from: | ×  |
|   | < Back Next > Canc                | el |

5. Δηλώστε την τοποθεσία στην οποία επιθυμείτε να αποθηκεύσετε το backup και **Finish**.

| Expor        | t Outlook Data File   | × |
|--------------|-----------------------|---|
| Save<br>Save | exported file as:<br> |   |
|              | < Back Finish Cancel  |   |